## INSTALACE (POUŽÍVÁNÍ TEAMS) NA STOLNÍM POČÍTAČI

1) Tato služba je součástí služby Microsoft Office 365. Přihlašovací stránka je https://portal.microsoftonline.com . Po vypsání do adresního řádku se zobrazí následující stránka, kde zadáte uživatelské jméno (e-mail Vašeho dítěte)

2) Po vyplnění e-mailu budete vyzváni k zadání hesla

3) Po zadání hesla budete vyzváni k jeho změně. Heslo musí mít nejméně 8 znaků v kombinaci 3 různých znakových sad (např. velké písmeno, malé písmeno a číslo nebo velké písmeno, malé písmeno a znak). Hesla typu Karel123 systém odepře kvůli jednoduché kombinaci znaků pro malou bezpečnost, i když splňuje kombinaci 3 různých znakových sad. Heslo budou žáci potřebovat při přihlašování do systému, pokud nepoužijete nabídku zapamatovat.

4) Po přihlášení se Vám zobrazí kompletní nabídka sady Microsoft Office 365. Vyhledejte si ikonu Teams a klikněte na ni.

5) Nyní se Vám zobrazí nabídka týmů, ve kterých je Vaše dítě zařazeno. Veškerá nabídka ohledně programu je v levém menu (možnost stáhnout desktop aplikaci, poslední ikona v levém sloupci dole).